# **Papieren snippers**

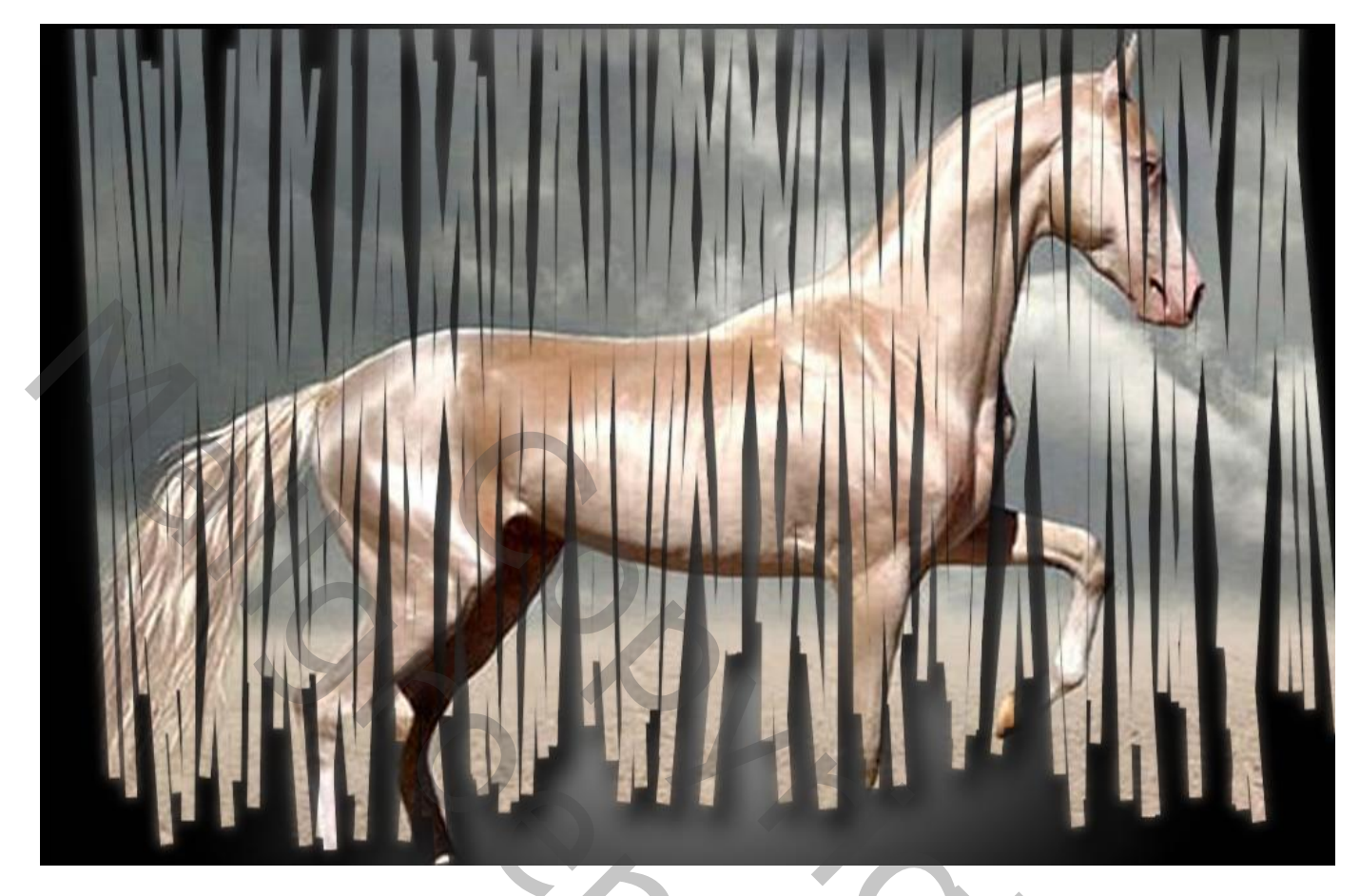

## <u>Stap 1: Nieuw Document</u> Bestand $\rightarrow$ Nieuw : 1000 x 650 pixels; 72 pixels/inch; RGB; 8 Bit; witte achtergrond.

|                      |            | New         |               |
|----------------------|------------|-------------|---------------|
| Name:                | Untitled-1 |             | ОК            |
| Preset: Custom       |            |             | Cancel        |
| Size:                | [          |             | Save Preset   |
| Width:               | 1000       | Pixels      | Delete Preset |
| Height:              | 650        | Pixels      |               |
| Resolution:          | 72         | Pixels/Inch |               |
| Color Mode:          | RGB Color  | 8 bit       |               |
| Background Contents: | White      |             | Image Size:   |
| Advanced             |            |             | 1.86M         |
|                      |            |             |               |

#### Stap 2: Penseel klaarmaken

Nieuwe laag toevoegen; smalle verticale rechthoekige selectie maken.

Selectie vullen met zwarte kleur.

Bewerken  $\rightarrow$  Voorinstelling Penseel definiëren.

De laag dan onzichtbaar maken.

| <b>●</b> ○ ○              | Untitled-1 @ 100% (Layer 1, RC8/8) * |  |
|---------------------------|--------------------------------------|--|
|                           |                                      |  |
|                           |                                      |  |
|                           |                                      |  |
|                           |                                      |  |
|                           |                                      |  |
|                           |                                      |  |
|                           |                                      |  |
|                           |                                      |  |
|                           |                                      |  |
|                           |                                      |  |
|                           |                                      |  |
|                           |                                      |  |
|                           |                                      |  |
|                           |                                      |  |
|                           |                                      |  |
|                           |                                      |  |
|                           |                                      |  |
|                           |                                      |  |
|                           |                                      |  |
|                           |                                      |  |
|                           |                                      |  |
|                           | 41.1                                 |  |
|                           |                                      |  |
| 300% Doc 1.85M/0 bytes    |                                      |  |
|                           |                                      |  |
| Nota: hoe smaller de stre | ook hoe beter!                       |  |

<u>Stap 3: de achtergrond</u> Achtergrond laag ontgrendelen; vullen met 50% grijs. Geef laagstijl Verloopbedekking : modus = Bedekken; 100%; zwart wit; Omkeren Aanvinken; Radiaal; 95°.

| 05                        |                                     |
|---------------------------|-------------------------------------|
|                           | Layer Style                         |
| Styles                    | Cradient Overlay                    |
| Blending Options: Default | Gradeet                             |
| Devel & Embous            | Bend Model Overlag                  |
| Centour                   | Opacity: D 100 s                    |
| Teter                     | Cudent                              |
| C Stroke                  | Style: Radial 💽 🛃 Align with Layer  |
| C Inner Shadow            | Angle 155                           |
| C Inner Cow               |                                     |
| C) Setin                  | Scale: D [110 ]K                    |
| Color Overlay             | (Make Default ) (Reset to Default ) |
| Gradient Overlay          |                                     |

# Stap 4: Papier Een verfrommeld papier toevoegen. Pas grootte aan (of een eigen foto).

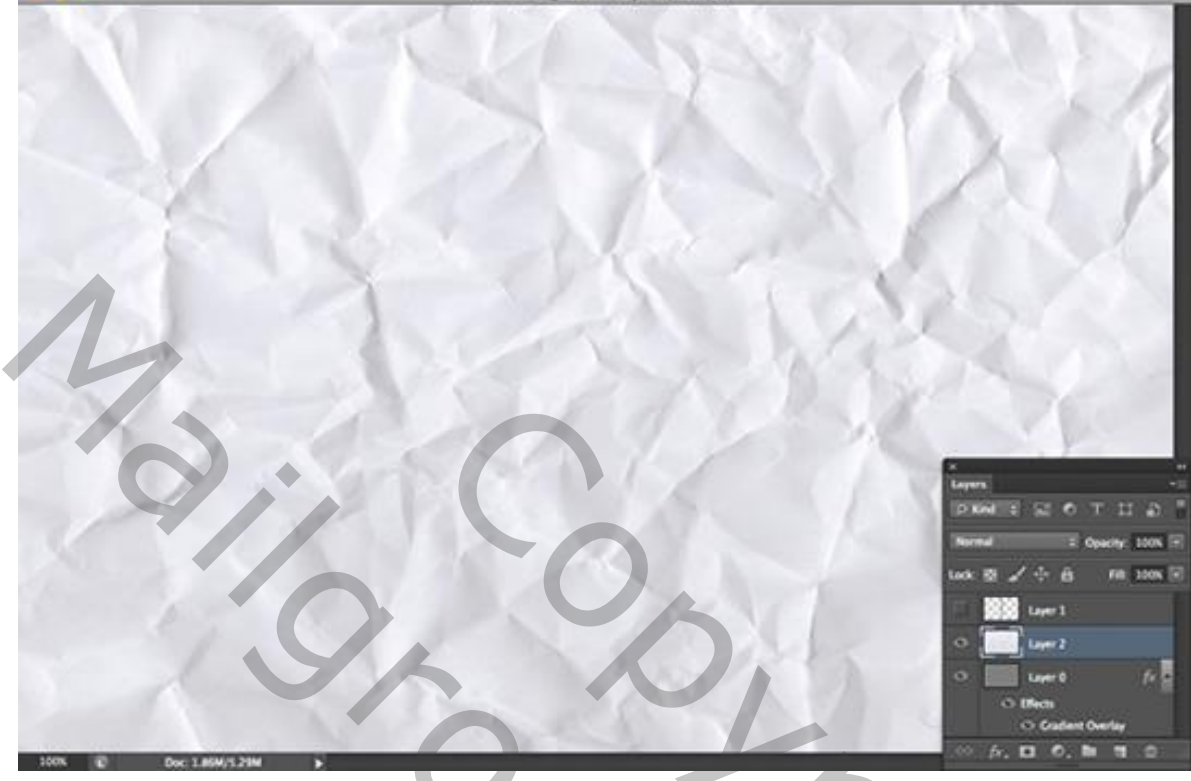

Voeg een zwart laagmasker toe (Alt + klik op icoon onderaan het lagenpalet).

Penseel selecteren; voorgrondkleur op wit; selecteer je gemaakt penseel; pas de instellingen ervan aan. Schilder dan op het laagmasker.

## Vormdynamiek : Grootte Jitter = 40% ; hoek Jitter = 2%.

| Brush Presets    | Size Jitter        | 40%                      |
|------------------|--------------------|--------------------------|
| Brush Tip Shape  |                    | i                        |
| Shape Dynamics   | Control: Off       | ÷                        |
| Scattering       | 🔒 Minimum Diameter | 0%                       |
| Texture          | 6 A                |                          |
| Dual Brush       | Tilt Scale         |                          |
| Color Dynamics   | 6                  |                          |
| Transfer         |                    |                          |
| Brush Pose       |                    | 270                      |
| Noise            | ۵ <b>م</b>         |                          |
| Wet Edges        | Control: Off       | ÷                        |
| Build-up         | Roundness Jitter   | 0%                       |
| Smoothing        | 6 🛦                |                          |
| Protect Texture  | Control: Off       | \$                       |
|                  | Minimum Roundness  |                          |
|                  | ×                  |                          |
|                  | Flip X Jitter      | Flip Y Jitter            |
|                  | Brush Projection   |                          |
|                  |                    |                          |
|                  | ubre .             |                          |
| 1                |                    | and a state of the state |
| 1 . La de        |                    |                          |
| della fan street | Leiler al          | المعالية المرابات        |
|                  |                    |                          |

Papieren snippers – blz. 3

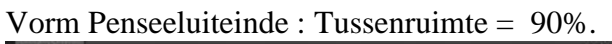

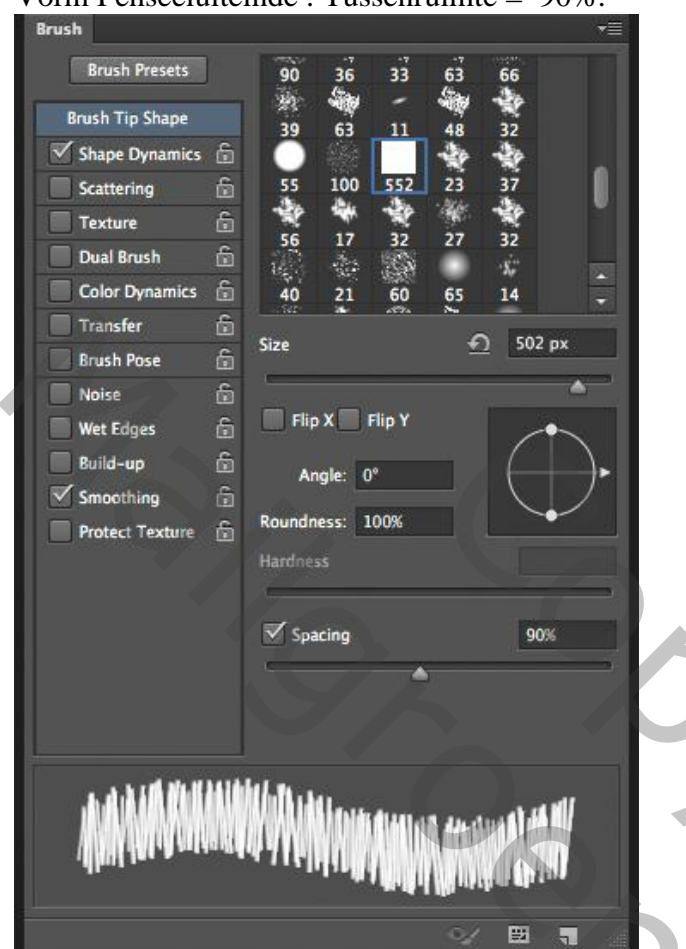

Schilder bovenaan het document om ongeveer onderstaande te bekomen. (laagmasker is actief)

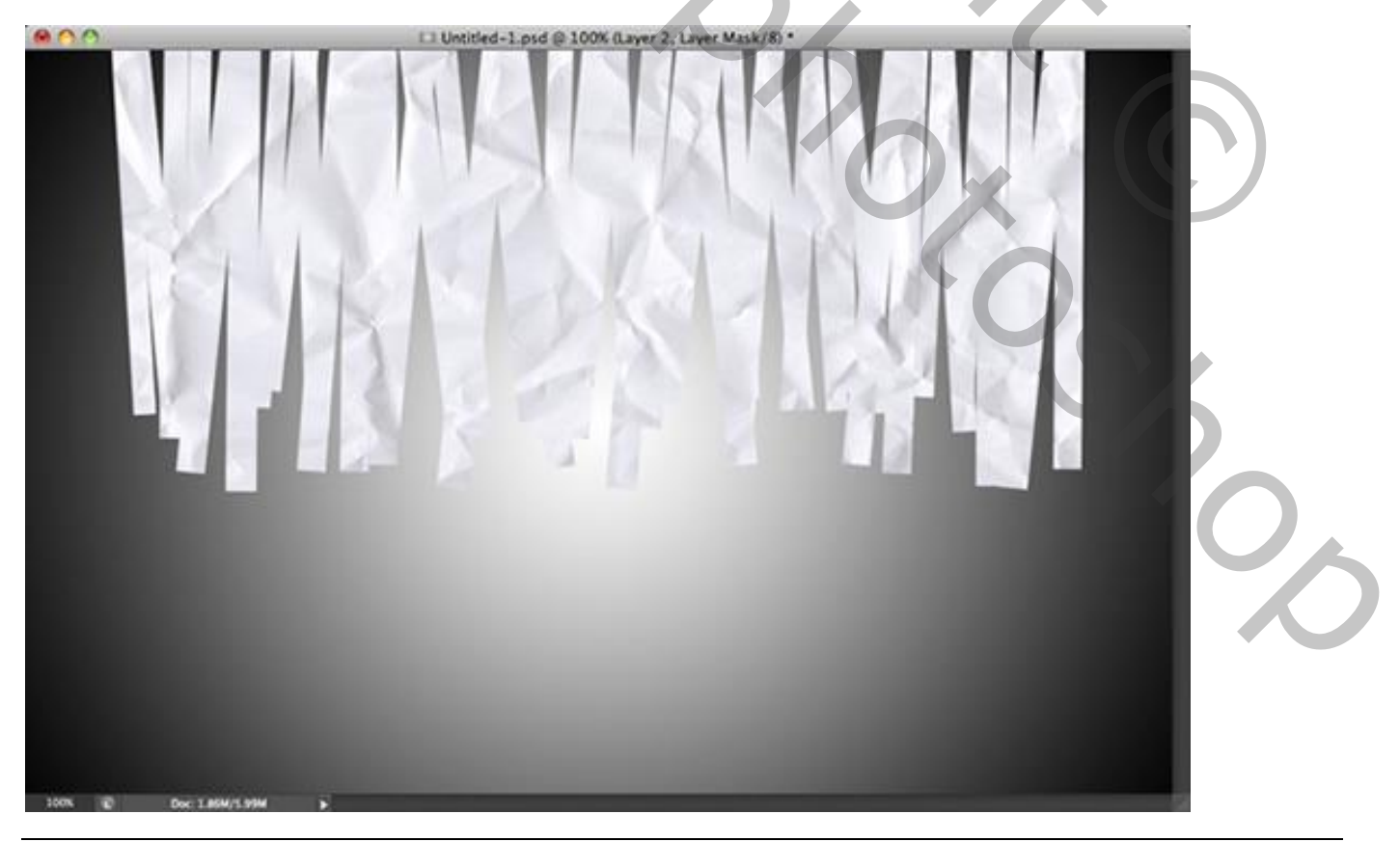

Papieren snippers - blz. 4

Het kettingske tussen laag en laagmasker verwijderen.

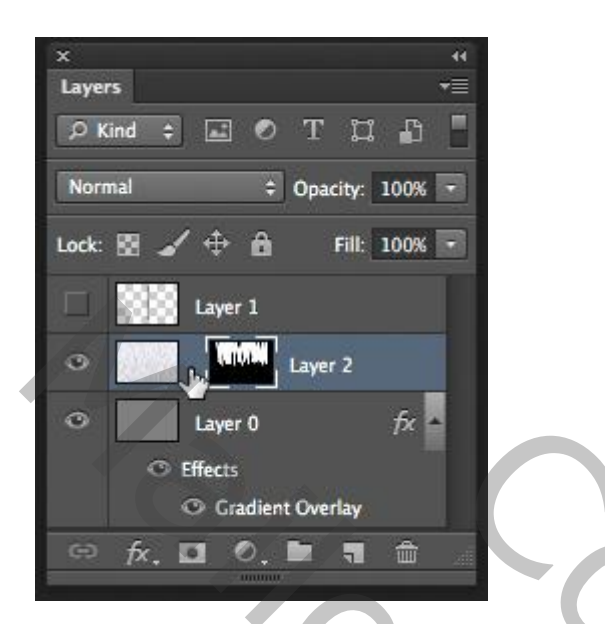

Bewerken  $\rightarrow$  Transformeren  $\rightarrow$ Schalen; middelste onderste ankerpunt naar onderen slepen om langere snippers te bekomen.

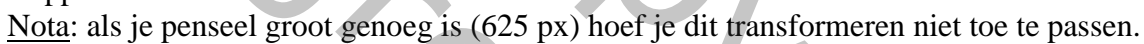

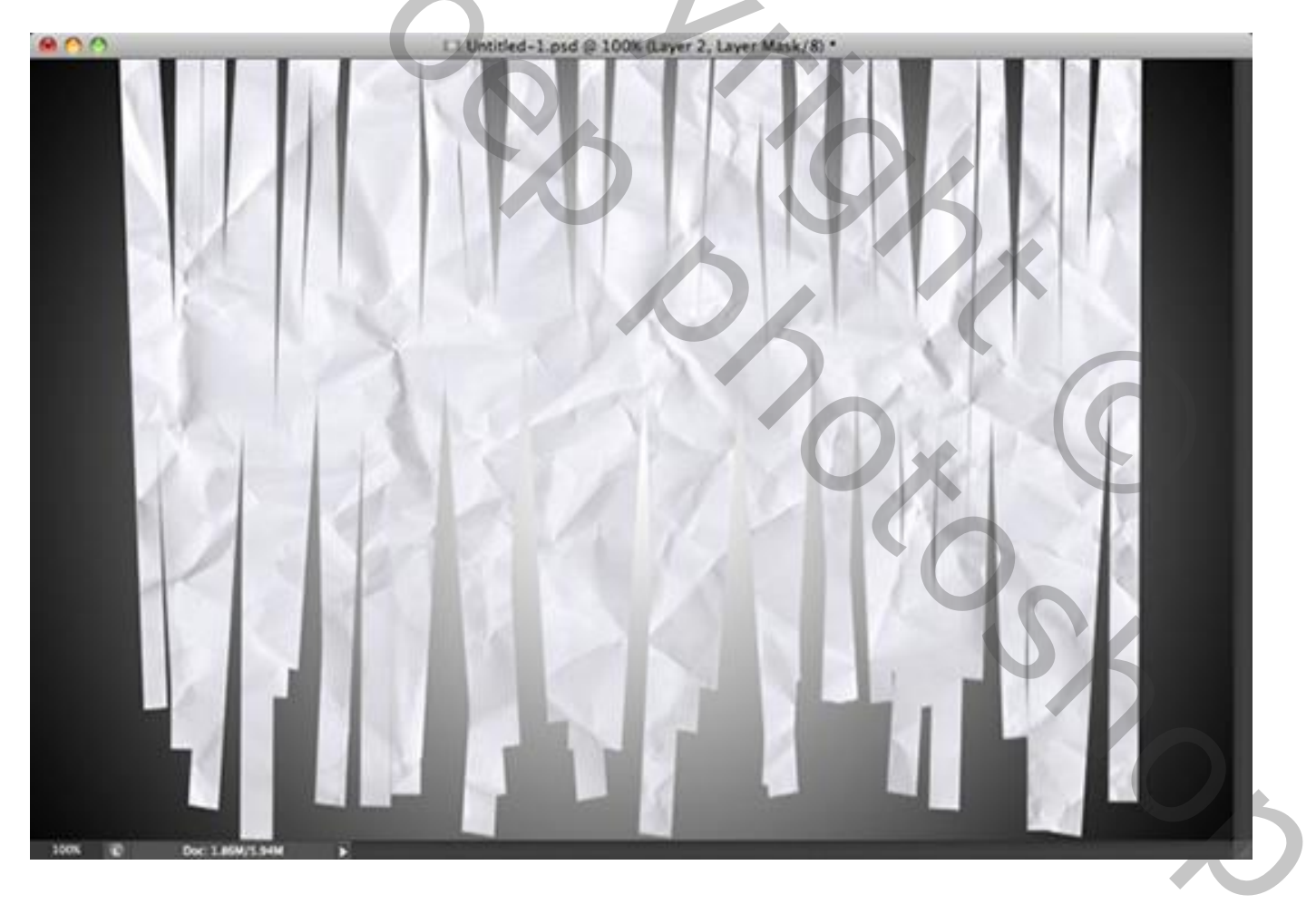

Voeg aan de laag volgende Slagschaduw toe: Vermenigvuldigen; 75% ;  $120^{\circ}$ ; 17 ; 0 ; 23 Pas zelf de instellingen aan voor je eigen afbeelding.

|                                | Layer Style                                                                                                    |
|--------------------------------|----------------------------------------------------------------------------------------------------|
| Syles                          | Drop Shafew<br>Structure                                                                                                    |
| Biending Opt                   | Angle 120 120 120 120 120 120 120 120 120 120                                                                                                    |
| Divise<br>Divise<br>Divise Car | Sow Spread: C Distance: Distance: Di |
| Caler On<br>Creament           | Arti-aliased                                                                                                    |
| C Over Co                      | Layer Knocks Det Drop Shadow                                                                                                    |

Dupliceer de laag (Ctrl + J) ; de (onderste) originele laag activeren; het kettingske weer toevoegen. Op laagmasker : Filter  $\rightarrow$  Vervagen  $\rightarrow$  Gaussiaans Vervagen, straal = 5 pixels. Dit vervagen hoeft niet echt.

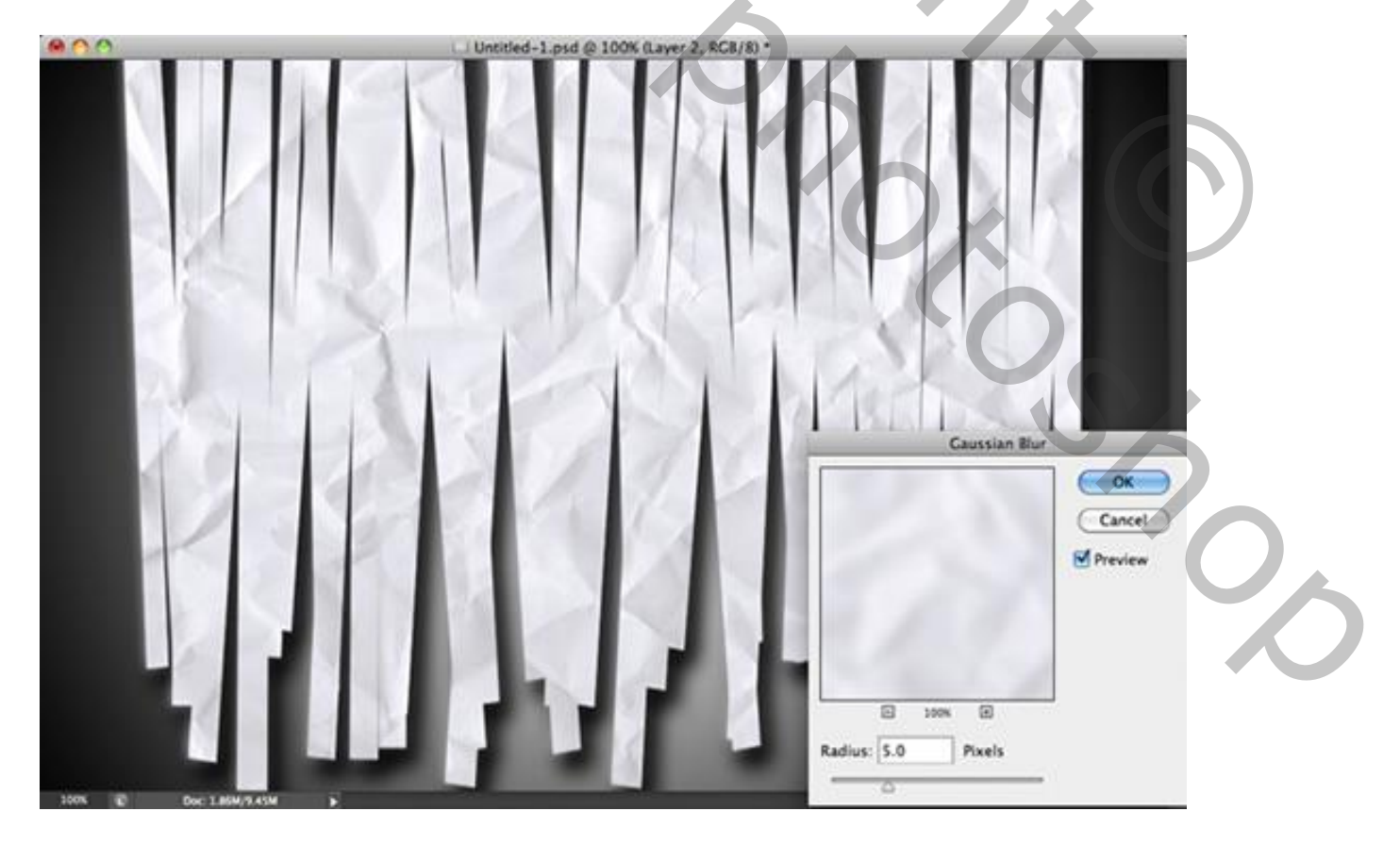